# Real-world sshfs mount example, from CCB researcher

For mounting a ChemIT cluster's share, via sshfs. Instructions for both Linux and a Mac.

### See also

Directory mounting

## Step-by-step guide: Linux

- 1. Make sure that sshfs is installed. If not, install it.
- 2. Create a mount point in your home directory. mkdir home/[user]/[clustername]
- 3. Add yourself to the fuse user list sudo gpasswd -a \$USER fuse
- 4. mount the external directory to your local machine sshfs -o idmap=user [NetID]@[clustername].chem.cornell.edu:/home/[NetID]/ /home/[user]/[clustername] (The last directory listed is on your own desktop, obviously, and you should replace [user] with your username on the cluster, along with entering your cluster's name. Lleave everything else the same.)
- Marvel. U Oh, and if you want to unmount type fusermount -u /home/[user]/[clustername]

Notes: The researcher recommends against adding stuff to the fstab for automatic mount upon restart. Another easy way is simply add the following in your .bashrc:

alias=[clustername]mount='sshfs -o idmap=user [NetID]@[clustername].chem.cornell.edu:/home/[user]/ /home/[user]/[clustername]'

## Step-by-step guide: Mac OS X

- 1. Go to http://osxfuse.github.io download and install OSXFUSE.
- 2. Restart.
- 3. Go back to http://osxfuse.github.io, download and install SSHFS

4. make a mount point in your home directory. mkdir /Users/[user]/[clustername]

5. Skipping point 2 in the Linux list above, go directly to the command: sshfs -o idmap=user [NetID]@[clustername].chem.cornell.edu:/home/[NetID]/ /Users/[user]/[clustername]

6. Marvel. The unmount command is now simply: umount /Users/[user]/[clustername]

7. You can make an alias, just as described above to do this quicker.

#### 0

#### **Related articles**

Real-world sshfs mount example, from CCB researcher